#### Parent Guide to Canvas

## Welcome to the Dashboard

|                                                                                                    |                                                                               |                                                                                | 2                                                                               |                                                                                     |
|----------------------------------------------------------------------------------------------------|-------------------------------------------------------------------------------|--------------------------------------------------------------------------------|---------------------------------------------------------------------------------|-------------------------------------------------------------------------------------|
| ۲                                                                                                    | Dashboard                                                                     |                                                                                | 1 🚣 🍈 🔣 🔣 =                                                                     | County :                                                                            |
|                                                                                                    |                                                                               |                                                                                |                                                                                 | Coming Up 🚺 View Calendar                                                           |
| Account                                                                                                    |                                                                               |                                                                                |                                                                                 | 4A Pd Scawanger Hunt Part 6<br>Algebra I - Buflock<br>15 points + Feb 24 at 11:5Ppm |
| Contract Contract Con |                                                                               |                                                                                |                                                                                 | Domestic Pol Quiz                                                                   |
| 0                                                                                                    |                                                                               |                                                                                |                                                                                 | Am Govt - Honors - Hantison<br>50 points + Feb 24 at 11:59pm                        |
| Courses                                                                                                    | Neebra I-3041-Bullock-FY-RHS                                                  | Algebra II - G/T-331M-LI-FY-RHS                                                | Am Govt - Honors-211M-Harrison                                                  | Proyecto - El Corte Ingles (Parte # 1)<br>Spanish II - Jarocki                      |
| Calendar                                                                                                    | 4 2017 FY                                                                     | 2014-2017 FY                                                                   | 2014-2017 FY                                                                    | 35 points + Feb 24 at 11:59pm                                                       |
| 2                                                                                                    | 44 Di                                                                         | 7 <sup>4</sup> Di Ba                                                           | <u> </u>                                                                        | a more in the next weak                                                             |
| 1                                                                                                    |                                                                               |                                                                                |                                                                                 | View Grades                                                                         |
| @ੂ                                                                                                    | S S S                                                                         | ഷ                                                                              | c                                                                               |                                                                                     |
| E.                                                                                                    |                                                                               |                                                                                |                                                                                 |                                                                                     |
| Grades                                                                                                    |                                                                               |                                                                                |                                                                                 |                                                                                     |
|                                                                                                    | COLOR MILLES ARE SHOWN                                                        |                                                                                |                                                                                 |                                                                                     |
|                                                                                                    | Chemistry - G/T-421M-Doodigian<br>CHEMISTRY - G/T - DOODIGIAN<br>2016-2017 FY | Earth & Space Sci-G/T-400M-Ana<br>EARTH & SPACE SCI-G/T - ANAN<br>2016-2017 FY | English 9 - Honors-101M-Chishty<br>ENGLISH 9 - HONORS - CHISHTY<br>2014-2017 FY |                                                                                     |
|                                                                                                    | *                                                                             | 14 Bi                                                                          | 14 Di Bi                                                                        |                                                                                     |
| -→                                                                                                    |                                                                               |                                                                                |                                                                                 |                                                                                     |

- 1. Students: Set grade notifications
- 2. Synergy: See standardized test scores and set attendance test scores
- 3. View overall course grades and individual assignment scores
- 4. View course calendars for upcoming assignments, projects, tests, and homework

| Students                                                                                                    | Students                                                                                                    | •                                                                                                    | Student ID                                   | Grade                         | School Name<br>Reservoir High Schoo | d Grade         | Notification          |              |
|----------------------------------------------------------------------------------------------------|----------------------------------------------------------------------------------------------------|----------------------------------------------------------------------------------------------------|----------------------------------------------|-------------------------------|-------------------------------------|-----------------|-----------------------|--------------|
|                                                                                                    |                                                                                                    |                                                                                                    |                                              |                               | Reservoir High Schoo                | si Grade        | Notification          |              |
|                                                                                                    | * There may be                                                                                                    | e a momentary delay af                                                                                                    | ter clicking your Cl                         | hild's Name while th          | e system pulls the current info     | ormation.       |                       |              |
|                                                                                                    |                                                                                                    |                                                                                                    |                                              |                               |                                     |                 |                       |              |
| GRADE NOTIFICA                                                                                                    | TION                                                                                                    |                                                                                                    |                                              |                               |                                     |                 |                       |              |
| ARADE NOTIFICA                                                                                                    |                                                                                                    |                                                                                                    |                                              |                               |                                     |                 |                       |              |
|                                                                                                    |                                                                                                    |                                                                                                    |                                              |                               |                                     |                 |                       |              |
| This optional feature e                                                                                                    | nables a parent or g                                                                                                    | uardian to set a not                                                                                                    | ification thresh                             | old. If their stud            | ent's aggregate grade in            | any of their co | ourses falls below th | e threshol   |
| This optional feature e<br>the parent will receive a                                                                                                    | nables a parent or g<br>n email on the desig                                                                                                    | uardian to set a not<br>nated day of the we                                                                                                    | ification thresh<br>ek.                      | old. If their stud            | ent's aggregate grade in            | any of their co | ourses falls below th | e threshold  |
| This optional feature e<br>the parent will receive a<br>©To cancel grades the                                                                                                    | nables a parent or go<br>n email on the design<br>eshold and email not                                                                                         | uardian to set a not<br>nated day of the we<br>tifications, click on                                                                                                    | ification thresh<br>ek.<br>the <b>Cancel</b> | old. If their stud            | ent's aggregate grade in            | any of their co | ourses falls below th | e threshol   |
| This optional feature of the parent will receive a<br>CTo cancel grades the<br>To save any of your                                                                                                    | nables a parent or go<br>n email on the desig<br>eshold and email not<br>changes, click on the                                                                 | uardian to set a not<br>nated day of the we<br>tifications, click on<br>a Save button.                                                                                     | ification thresh<br>ek.<br>the Cancel        | old. If their stud            | ent's aggregate grade in            | any of their co | ourses falls below th | e threshol   |
| This optional feature e<br>the parent will receive a<br>C/To cancel grades the<br>C/To save any of your<br>Notify if the student s                                                                                         | nables a parent or go<br>n email on the design<br>eshold and email not<br>changes, click on the<br>core in any one of                                          | uardian to set a not<br>nated day of the we<br>tifications, click on<br>save button.                                                                                       | ification thresh<br>tek.<br>the Cancel       | old. If their stud            | ent's aggregate grade in            | any of their co | ourses falls below th | e threshol   |
| This optional feature e<br>the parent will receive a<br>CrTo cancel grades the<br>CrTo save any of your<br>Notify if the student s<br>the courses falls below                                                              | nables a parent or gi<br>n email on the desigi<br>eshold and email not<br>changes, click on the<br>core in any one of<br>v or equal to (%):                    | uardian to set a not<br>nated day of the we<br>tifications, click on<br>save button.                                                                                       | ification thresh<br>ek.<br>the Cancel        | old. If their stud            | ent's aggregate grade in            | any of their co | ourses falls below th | e threshol   |
| This optional feature e<br>the parent will receive a<br>CoTo cancel grades the<br>CoTo save any of your<br>Notify if the student s<br>the courses falls below                                                              | nables a parent or g<br>n email on the desig<br>eshold and email not<br>changes, click on the<br>core in any one of<br>v or equal to (%):                      | uardian to set a not<br>nated day of the we<br>tifications, click on<br>Save button.<br>Enter score<br>(Example: 80)                                                       | ification thresh<br>ek.<br>the Cancel        | old. If their stud            | ent's aggregate grade in            | any of their co | ourses falls below th | e threshol   |
| This optional feature e<br>the parent will receive a<br>CoTo cancel grades thi<br>CoTo save any of your<br>Notify if the student s<br>the courses falls below                                                              | nables a parent or g<br>n email on the desig<br>eshold and email not<br>changes, click on the<br>core in any one of<br>v or equal to (%):                      | uardian to set a not<br>nated day of the we<br>tifications, click on<br>Save button.<br>Enter score<br>(Example: 80)                                                       | ification thresh<br>the Cancel               | old. if their stud<br>button. | ent's aggregate grade in            | any of their co | ourses falls below th | e threshold  |
| This optional feature e<br>the parent will receive a<br>CTo cancel grades the<br>CTo save any of your<br>Notify if the student s<br>the courses falls below<br>Email to be sent on wi                                      | nables a parent or g<br>n email on the desig<br>eshold and email not<br>changes, click on the<br>core in any one of<br>v or equal to (%):<br>nat day(s) of the | uardian to set a not<br>nated day of the we<br>tifications, click on<br>Save button.<br>Enter score<br>(Example: 80)<br>Select All<br>Monday                               | ification thresh<br>ek.<br>the Cancel        | old. if their stud<br>button. | ent's aggregate grade in            | any of their co | ourses falls below th | e threshold  |
| This optional feature e<br>the parent will receive a<br>c∂To cancel grades the<br>c∂To save any of your<br>Notify if the student s<br>the courses falls below<br>Email to be sent on wi<br>week?                           | nables a parent or g<br>n email on the desig<br>eshold and email not<br>changes, click on the<br>core in any one of<br>v or equal to (%):<br>hat day(s) of the | uardian to set a not<br>nated day of the we<br>tifications, click on<br>Save button.<br>Enter score<br>(Example: 80)<br>Select All<br>Monday                               | ification thresh<br>ek.<br>the Cancel        | button.                       | ent's aggregate grade in            | any of their co | ourses falls below th | e threshold  |
| This optional feature e<br>the parent will receive a<br>C <sup>3</sup> To cancel grades the<br>C <sup>3</sup> To save any of your<br>Notify if the student s<br>the courses falls below<br>Email to be sent on wi<br>week? | nables a parent or g<br>n email on the desig<br>eshold and email not<br>changes, click on the<br>core in any one of<br>v or equal to (%):<br>hat day(s) of the | uardian to set a not<br>nated day of the we<br>tifications, click on<br>Save button.<br>Enter score<br>(Example: 80)<br>Select All<br>Monday<br>Tuesday                    | ification thresh<br>ek.<br>the Cancel        | button.                       | ent's aggregate grade in            | any of their co | ourses falls below th | e threshold  |
| This optional feature e<br>the parent will receive a<br>CTO cancel grades the<br>CTO save any of your<br>Notify if the student s<br>the courses falls below<br>Email to be sent on wi<br>week?                             | nables a parent or g<br>n email on the desig<br>eshold and email not<br>changes, click on the<br>core in any one of<br>v or equal to (%):<br>hat day(s) of the | uardian to set a not<br>nated day of the we<br>tifications, click on<br>Save button.<br>(Example: 80)<br>Select All<br>Monday<br>Tuesday<br>Wednesday                      | ification thresh<br>ek.<br>the Cancel        | button.                       | ent's aggregate grade in            | any of their co | ourses falls below th | ne threshold |
| This optional feature e<br>the parent will receive a<br>CrTo cancel grades the<br>CrTo save any of your<br>Notify if the student s<br>the courses falls below<br>Email to be sent on wi<br>week?                           | nables a parent or g<br>n email on the desig<br>eshold and email not<br>changes, click on the<br>core in any one of<br>v or equal to (%):<br>hat day(s) of the | uardian to set a not<br>nated day of the we<br>tifications, click on<br>Save button.<br>(Example: 80)<br>Select All<br>Monday<br>Tuesday<br>Wednesday<br>Thursday          | ification thresh<br>ek.<br>the Cancel        | button.                       | ent's aggregate grade in            | any of their co | ourses falls below th | e threshold  |
| This optional feature e<br>the parent will receive a<br>CoTo cancel grades the<br>CoTo save any of your<br>Notify if the student s<br>the courses falls below<br>Email to be sent on wi<br>week?                           | nables a parent or g<br>n email on the desig<br>eshold and email not<br>changes, click on the<br>core in any one of<br>v or equal to (%):<br>hat day(s) of the | uardian to set a not<br>nated day of the we<br>tifications, click on<br>Save button.<br>(Example: 80)<br>Select All<br>Monday<br>Tuesday<br>Wednesday<br>Friday<br>Sturday | ification thresh<br>ek.<br>the Cancel        | button.                       | ent's aggregate grade in            | any of their co | ourses falls below th | e threshold  |

#### **View Grades**

Use the drop-down menu to select your quarter, semester, or overall average. Click on individual classes to view individual assignment scores and feedback from the teacher.

| Lifetime Fit 9-70001-Cross-S2-RHS         | 98.63% | Quarter 3 |
|-------------------------------------------|--------|-----------|
| Found of Tech-6751-Walley-FY-RHS          | 80.0%  | Quarter 3 |
| Spanish II-5410-Jarocki-FY-RHS            | 76.92% | Quarter 3 |
| Earth & Space Sci-G/T-400M-Anantua-FY-RHS | 95.37% | Quarter 3 |
| Algebra I-3041-Bullock-FY-RHS             | 76.1%  | Quarter 3 |
| US History-Hon-219M-Myers-FY-RHS          | 88.33% | Quarter 3 |

| 10.100.000            |                                         |                   |        |        |  |
|-----------------------|-----------------------------------------|-------------------|--------|--------|--|
| ame                   |                                         | Due               | Score  | Out of |  |
| Hypothesis a tigate A | and chart for chapter 4 section 1 inves | Jan 31 by 11:59pm | 5      | 5      |  |
| chapter 4 se          | ction 1 Investigate B                   | Feb 6 by 11:59pm  | 10     | 10     |  |
| chapter 4 se          | ction 1 PCC                             | Feb 9 by 11:59pm  | 7      | 7      |  |
| water cycle           | diagram                                 | Feb 10 by 11:59pm | 3.75   | 5      |  |
| Homework              |                                         |                   | 92.65% |        |  |
| Class work            |                                         |                   | 100%   |        |  |
| Total                 |                                         |                   | 95.37% | 5      |  |

Below is a key to the symbols that may appear next to your child's assignment.

- 0 = a zero or a missing assignment
- = The assignment is not graded yet. The teacher is still in the process of collecting and grading the assignments. It is NOT being calculated as a zero.
- This assignment is muted, meaning the teacher is in the process of grading the assignment and the scores are NOT yet calculated as part of the final grade.
- EX The student is excused from this assignment and it will NOT be calculated as part of the final grade.

### The Calendar

View upcoming events, assignments, homework, projects, tests and quizzes. You may filter the calendar view by turning select courses on or off. Click on the square next to a course to toggle that calendar on or off. Click on a specific assignment to view additional details including instructions, links, and/or files.

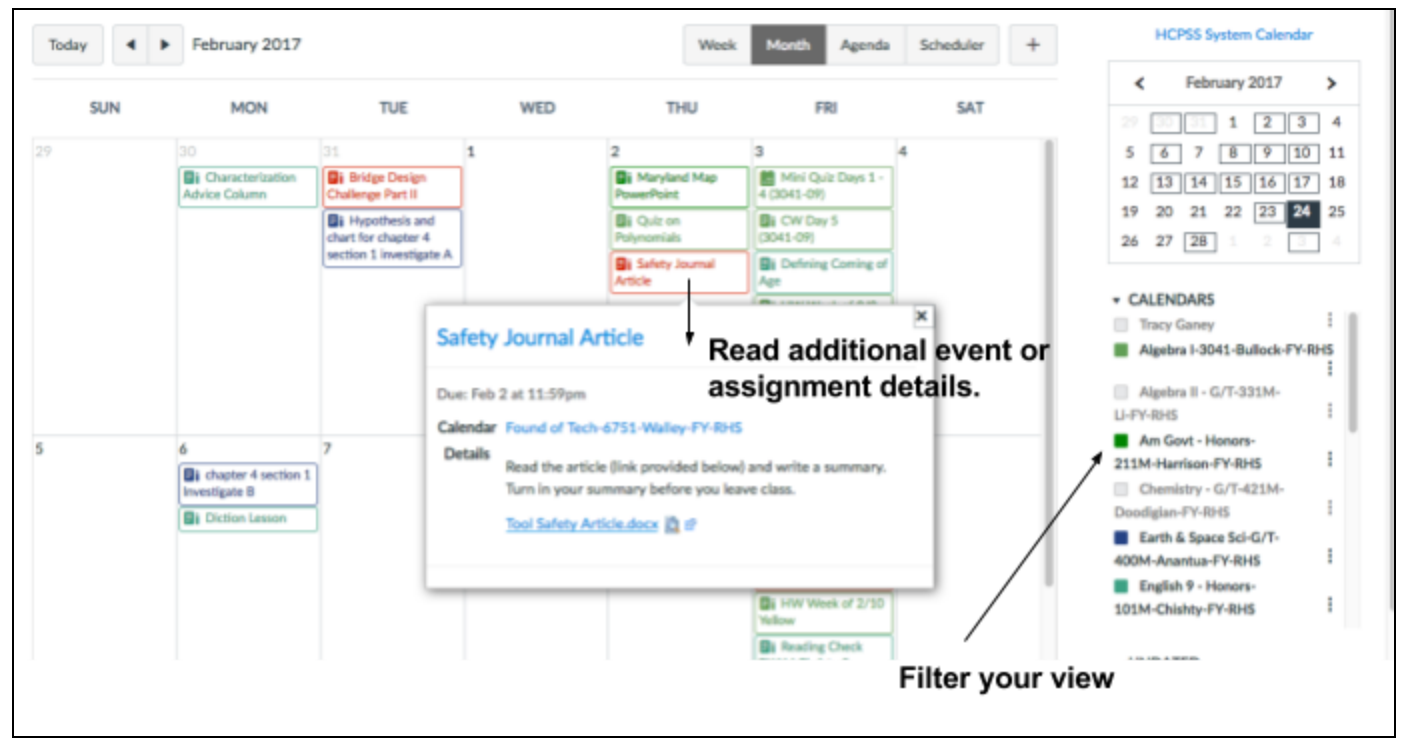

# How Parents Set Notifications in Canvas

Parents log into Canvas through HCPSS Connect with their login information

# http://www.hcpss.org/connect/

| Ø                                                                                                    | ×                                                                                                    | 4                                                                    | To receive an email from Inbox messages.                                                                                                    |                                                                                                    |
|----------------------------------------------------------------------------------------------------|----------------------------------------------------------------------------------------------------|----------------------------------------------------------------------|----------------------------------------------------------------------------------------------------|----------------------------------------------------------------------------------------------------|
|                                                                                                    | -                                                                                                    | Con                                                                  | onversations                                                                                                    |                                                                                                    |
| ( - )                                                                                                    | Christina Hataway                                                                                             | Addeo                                                                | ded To Conversation                                                                                                    | 1 ×                                                                                                    |
| ACCOUNT OF                                                                                                    | Looput                                                                                                    | Conve                                                                | nversation Message 🗸 🗸 🖉 📰 🗶 🗸 🖉                                                                                                    | 3 ×                                                                                                    |
|                                                                                                    | Cor                                                                                                    |                                                                      | nversations Created By Me                                                                                                    | ×                                                                                                    |
| Course<br>Course<br>Caurder<br>Course<br>Caurder<br>Course<br>Course | an email from announcemer                                                                                     | it messages.                                                         | To add additional emails and other forms of communic<br>Netrators<br>Pole<br>Piss<br>Piss<br>Partice<br>Piss<br>Piss<br>Piss<br>Piss<br>Piss<br>Piss<br>Piss<br>Pis               | a Conset<br>Adverses<br>well Hydrox on &<br>P Card Adverses<br>Cardada Type<br>Cardada Type<br>Cardada Type<br>Cardada Type |
| <b>Course Activities</b>                                                                                                    |                                                                                                    | Email Address Email Address<br>theta-ap9170yahos.com heta-g0gmal.com | es time zone: Essum time (Jois Canada)                                                                                                    | of Caline                                                                                                    |
| Due Date                                                                                                    |                                                                                                    | * 0 = × • 0 = ×                                                      | × Web Services                                                                                                    | in courings                                                                                                    |
| Grading Policies                                                                                                    |                                                                                                    | ✓ ◎ Ξ × ✓ ◎ Ξ ×                                                      | Canves can make your life a lot easier by tying itself in with the web tools you already use. Click any of the services in "Other Services" to     see what we mean.              | periods duringer e                                                                                                    |
| Course Content                                                                                                    |                                                                                                    | * 0 = × * 0 = ×                                                      | R                                                                                                    |                                                                                                    |
| Files<br>Announcement<br>Announcement<br>Crading<br>Crading<br>Include scores when alerting<br>of the institution.                                                                                                    | u<br>along grades. If your email is not an institution email this means sampline contact will be same outside |                                                                      | <ul> <li>Teachers can send general Announcements out to the class. Individual or whole class emails through Inbox.</li> <li>Additional resources on hcpss.org/connect.</li> </ul> | whole                                                                                                    |
|                                                                                                    |                                                                                                    |                                                                      |                                                                                                    | 1 MOCT                                                                                                    |
|                                                                                                    |                                                                                                    |                                                                      |                                                                                                    | nen                                                                                                    |

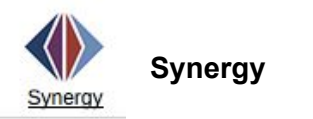

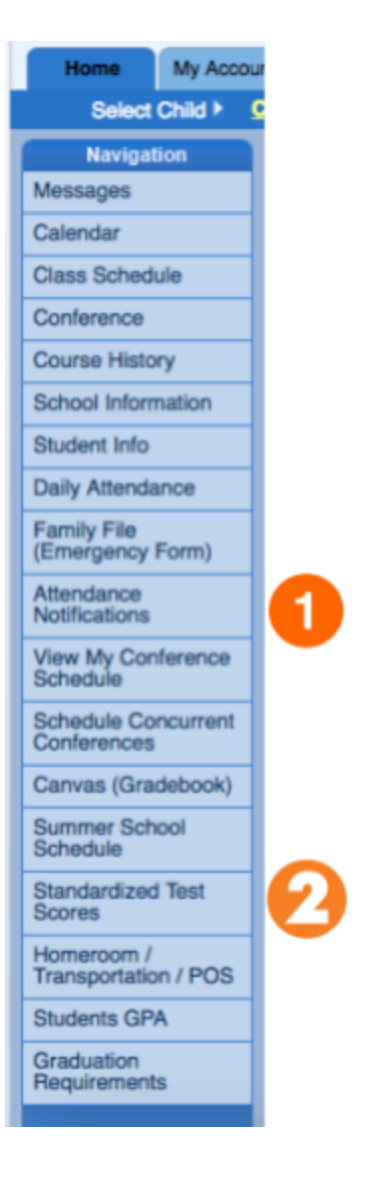

- 1. Set attendance notification preferences.
- 2. View standardized test scores such as MAP scores and PARCC scores.